## Installing LAUSD Service Management on Android

The instructions below will guide on how to set up the latest version of the LAUSD Service Management mobile application commonly known as Remedy with Smart IT.

#### 1. Prepare

1.1. Start by uninstalling the mobile application if it was downloaded before January 3<sup>rd</sup>, 2020.

#### 2. Download

- 2.1. Launch a web browser in your Android device.
- 2.2. Go to the link shown below to download the latest version of the mobile application:

https://lausd-smartit.onbmc.com/smartit/download/

- 2.3. Tap on the Install Smart IT Android button
- 2.4. Tap on **OK** for:

"This type of file can harm your device. Do you want to keep Smart\_IT.apk anyway?"

#### 3. Set up

3.1. Tap on **Open** for the Smart\_IT.apk.

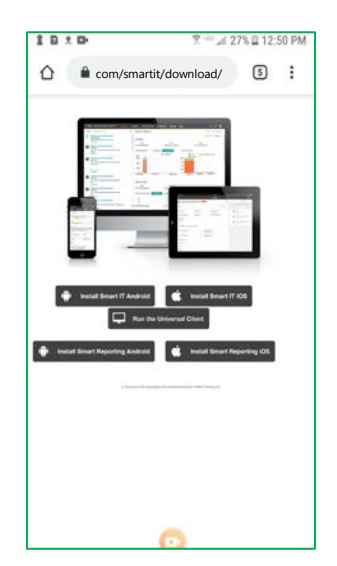

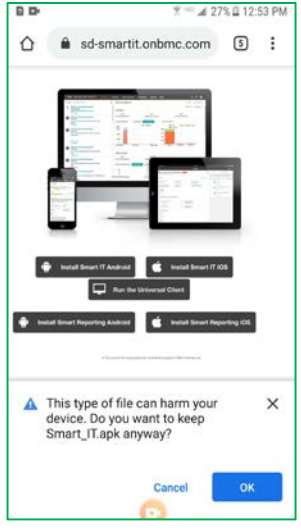

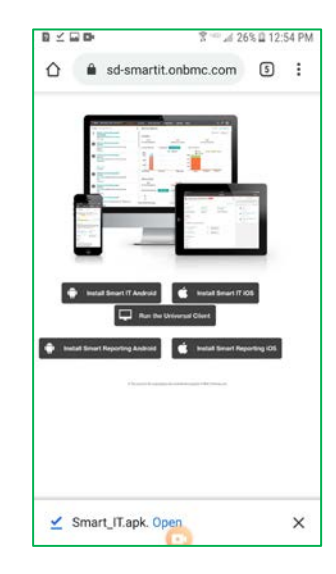

### Installing LAUSD Service Management on Android

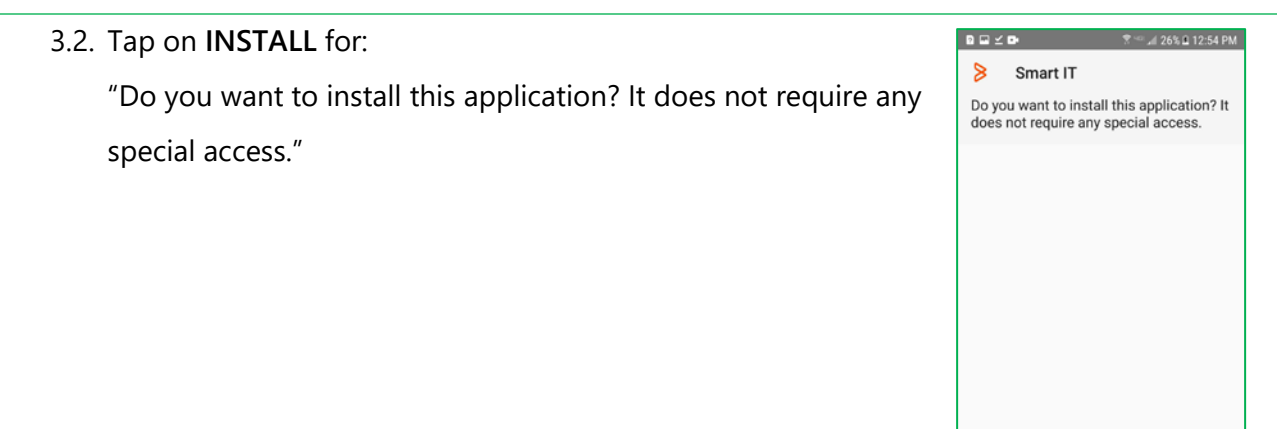

3.3. Tap on **Open** after the App has been installed.

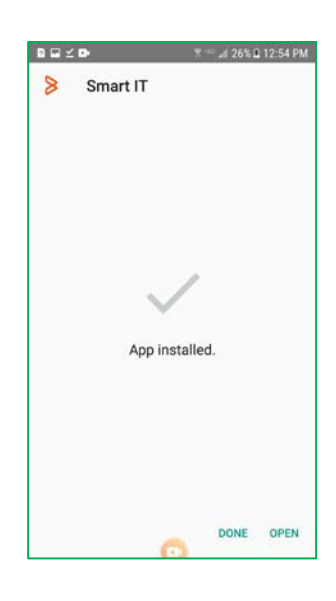

CANCEL INSTALL

- 3.4. Launch the Service Management mobile application
- 3.5. Select Accept if you agree with the Terms and Conditions.

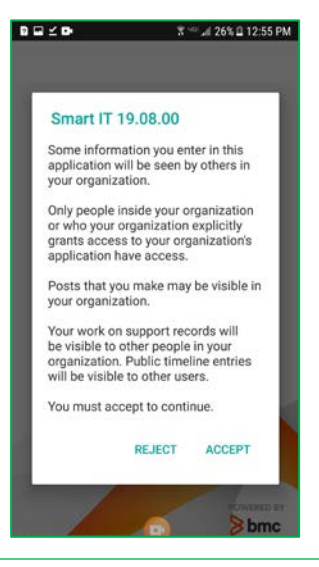

# Installing LAUSD Service Management on Android

- 3.6. Type in lausd-smartit.onbmc.com for the Host.
- 3.7. Leave the **Port** blank

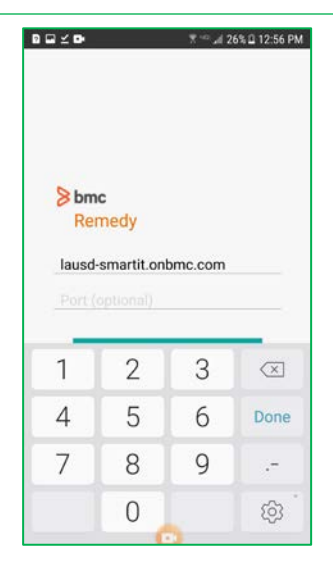

### 4. Sign in

4.1. Sign-in using your full LAUSD email and password.

e.g. jane.doe@lausd.net

4.2. Wait a moment as the application data gets updated.

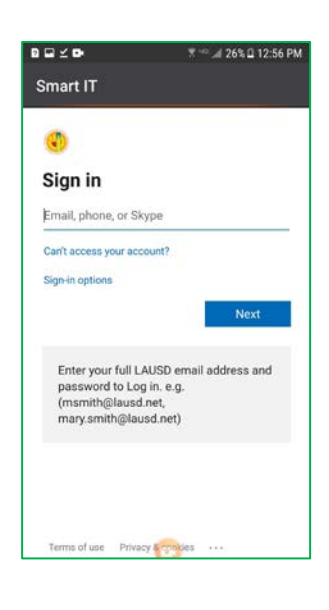